## Nokia 201 – Cómo configurar correo Hotmail en celular Movistar

## 🛃 Hotmail

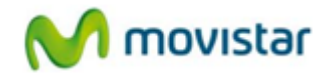

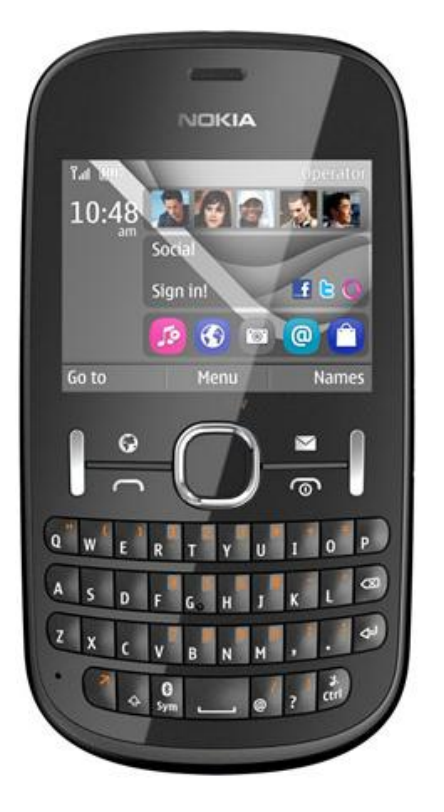

1. Presionar Menú.

2. Seleccionar **Correo**.

3. Si es la primera vez que configura un correo presionar Aceptar.

4. Si anteriormente ya configuró otra cuenta presionar Agregar cuenta.

5. Seleccionar Windows Live Hotmail.

6. Ingresar correo y contraseña:

- Correo: prueba.st@hotmail.com
- Contraseña: micontrasena
- 7. Finalmente presionar Acceder.